# BIDMED TUTORIALS

Surplus Management System (SMS): Inventory Management

## Jump to Section

| Add Inventory                   | 3 |
|---------------------------------|---|
| Upload CSV                      |   |
| Manual                          |   |
| BidMobile App                   |   |
| Editing Individual Items        | 4 |
| View Item                       |   |
| Add / Edit Photos               |   |
| Edit Details                    |   |
| Editing Multiple Items          | 5 |
| 1. Select Items                 |   |
| 2. Edit button                  |   |
| 3. Change Details               |   |
| 4. Save                         |   |
| Editing Settings                | 6 |
| Change Facility                 |   |
| Add / Remove Item Detail Fields |   |
| Re-Order Fields                 |   |

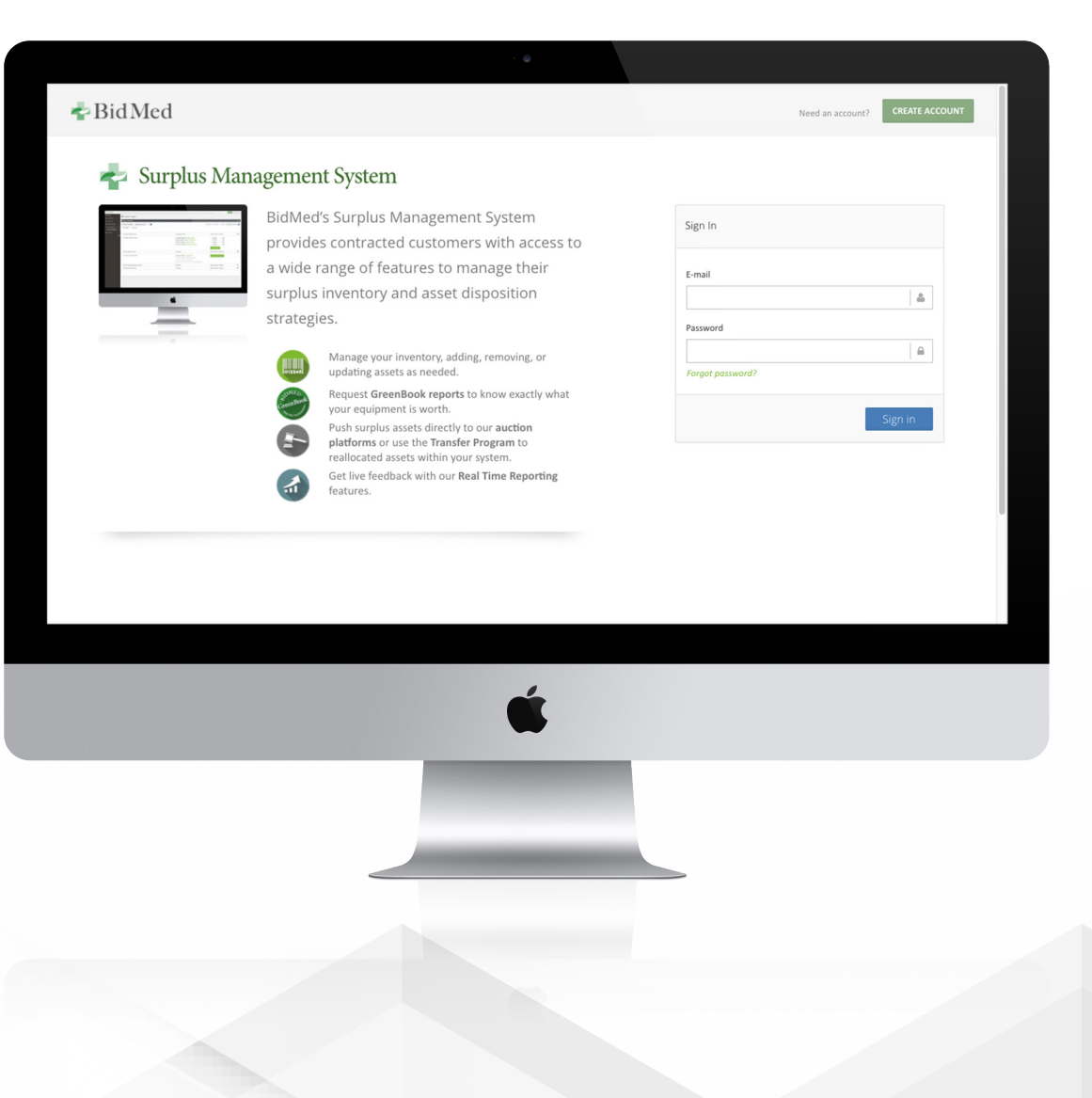

## Add Inventory

#### **Upload CSV**

Please contact <a href="mailto:support@bidmed.com">support@bidmed.com</a> for bulk upload.

#### Manual

Choose Add Inventory under Inventory on the left side.

(If you manage multiple facilities:)

Select the correct Facility in the drop-down menu.

Drag and drop images from your file to add them to the item record, or click to find them on your drive.

Add item details—complete as many details as possible. However, you can add details later, or edit multiple records together if a detail is consistent for several assets.

Save the record. It will now appear in your Inventory.

#### **BidMobile App**

The BidMobile App for iPhone, iPod touch, and iPad can be used to quickly inventory assets in their physical location. Features include:

Scan barcodes to quickly log Asset ID numbers.

Instantly add photos with your device's camera.

Add and edit details for assets on-site or later through your SMS portal.

Please see the BidMobile iOS tutorial for detailed instructions.

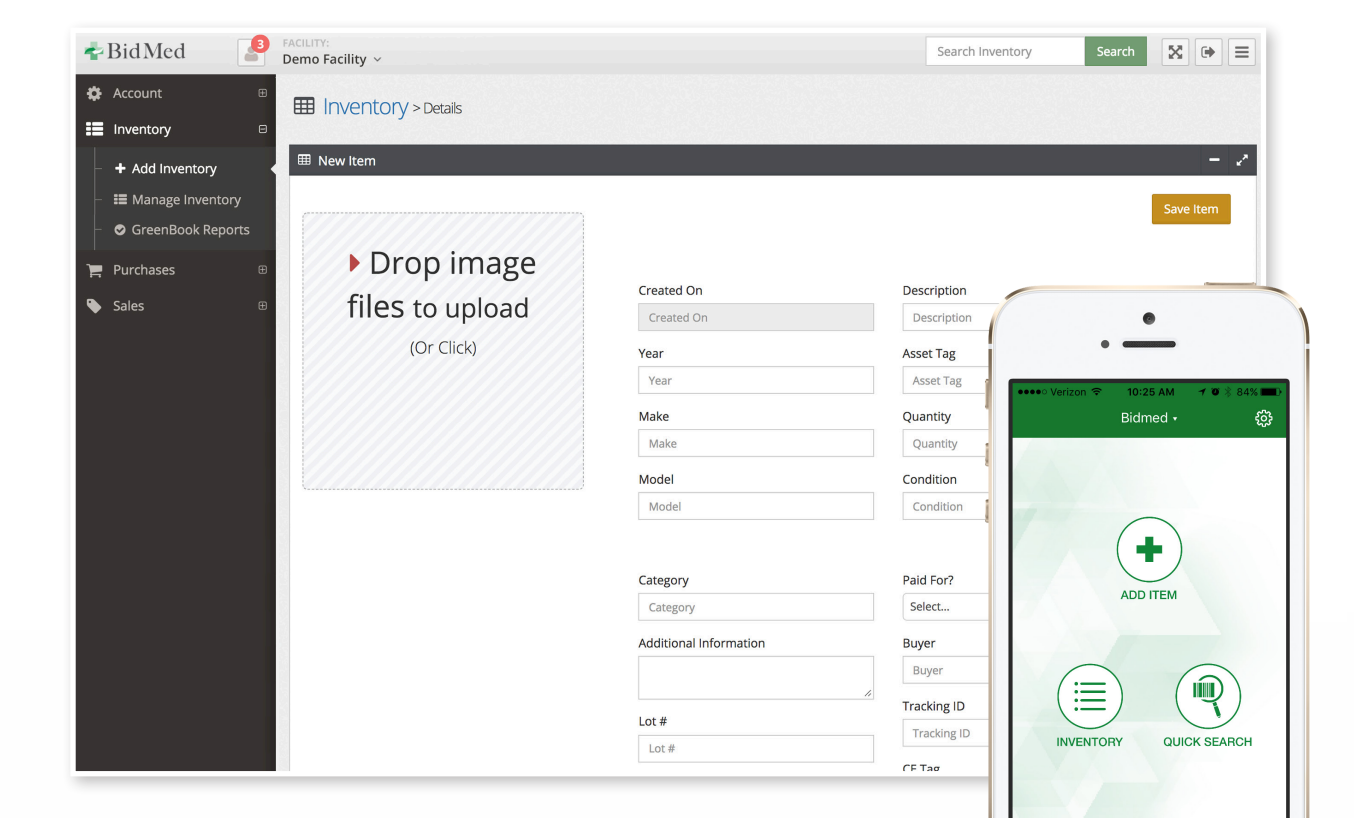

### Editing Individual Items

View your complete inventory by selecting Manage Inventory under Inventory in your navigation panel.

#### **View Item**

Click "View" to see and edit details for an asset.

#### Add / Edit Photos

#### Edit Individual Image(s)

Select the image to edit so it is displaying in the primary viewer above the gallery thumbnails.

Click "Edit Image" to launch image editor.

Crop, rotate, and scale the image, then choose "Save".

#### **Edit Image Gallery**

Click "Edit Item" in the upper right side to make changes to the overall gallery (add, delete, etc)

Add Photo(s) | drag and drop image(s) from your computer, or click image field to find on your drive.

**Delete Photo** | click "Delete Image" underneath the image you want to remove.

Change Primary Photo | click "Make Primary" above the image you want to make the primary.

The Primary Image represents the asset in any listing format (i.e. Exchange, event, inventory listings, etc).

#### **Edit Details**

Click "Edit Item" in the upper right, add or change details, and click "Save Item".

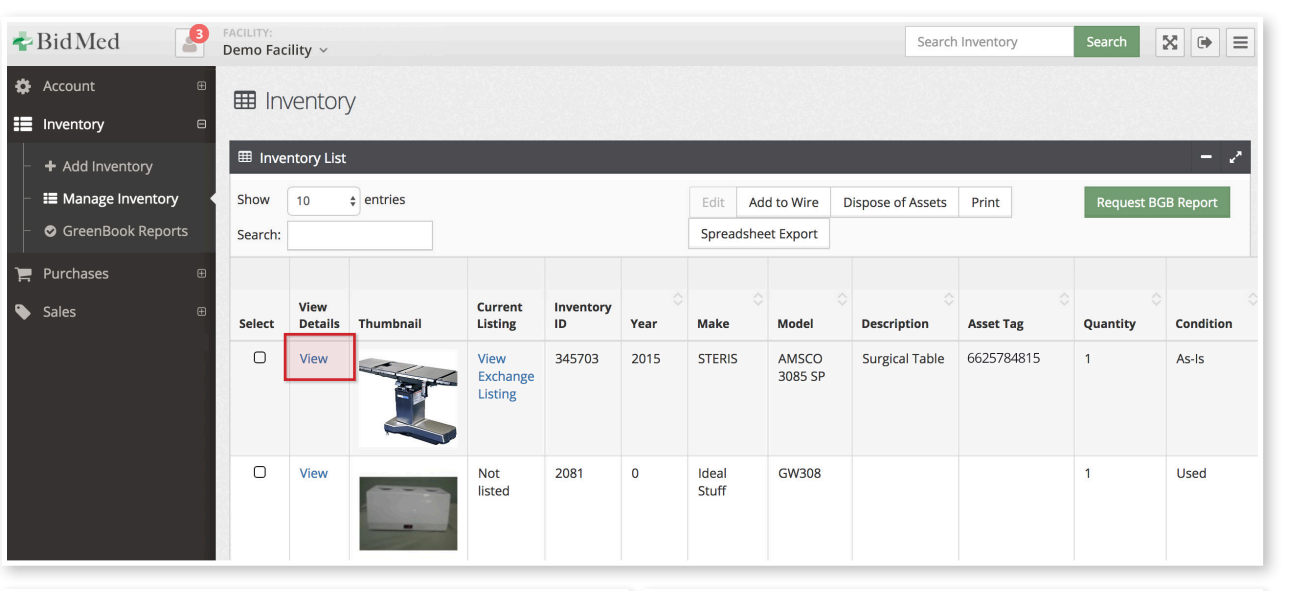

| <image/>                                                                                                    | Item # STERIS AMSCO 3085 SP   |                                                                                                    |                                                                                                    |                                                                                                    | - 2      | Item # STERIS AMSCO 3085 SP                     |                                                                   |                                                                                        | - Z |
|----------------------------------------------------------------------------------------------------|-------------------------------|----------------------------------------------------------------------------------------------------|----------------------------------------------------------------------------------------------------|----------------------------------------------------------------------------------------------------|----------|-------------------------------------------------|-------------------------------------------------------------------|----------------------------------------------------------------------------------------|-----|
| Image: Serie State Stat | E Item # STERIS AMSCO 3085 5P | Demo Facility<br>STERIS AMSCO 3085 :<br>Asset Tag: 6625784815<br>Greated 0:<br>Bestigtion Surgical Table<br>Quantity 1<br>Method of Disposition Available<br>Paid For No. | List on Exchange<br>5D<br>Condi<br>Coreg<br>Addi<br>Lot #<br>Siles<br>Softw<br>Siles<br>Softw<br>Siles | Request BGB Report                                                                                         | Edit Rem | Rem # STERS AMSCO 3085 SP      Cdr Image        | Created On<br>Gey692018<br>Year<br>2015<br>Make<br>STERS<br>Model | Description<br>Surgical Table<br>Addst Tag<br>6425744815<br>Quantity<br>1<br>Condition | - 2 |
| Date     Scharge or fvent     Reserve     Top Bid     Bids       00/13/2015     Scharge Listing     50,000     0                                                                                                    | T 🗊 🖉                         | Public Note:<br>Buy Now Price: \$0.00<br>Average Sale: \$0.00<br>Recoup Price: \$0.00<br>Depth: 0<br>Title:                                                               | Reser<br>Starti<br>Width<br>Heigh<br>Weigh<br>Sold (                                                   | Reserve Price: \$0.00<br>Starting Price: \$0.00<br>Width: 0<br>Height: 0<br>Weight: 0.00<br>Sold Date: n/w |          | Make Primary Make Primary                       | AMSCO 3085 SP<br>Category                                         | As-Is<br>Paid For?                                                                     |     |
| Date     Factange or Feerit     Reserve     Top Bd     Bds     (Or Click)     Method of Disposition     Cit Tag       06/13/2018     Exchange Listing     \$0.00     \$0.00     0                                                                                                    |                               | Warehouse Site:<br>Status: Available<br>Warranty?: No<br>Serial Number:<br>Deleted?: No<br>Updated By: Joanne Frogge                                                      | setting Proc Oper units 40.00<br>Refurthalised: No<br>Department:                                      |                                                                                                    |          | Deeter Image<br>D Drop Image<br>files to upload | SurgeryUnk Additional Information Lot # Lot # Lot #               | Buyer Buyer Tracking ID Tracking ID CE Tag                                             |     |
| 08/13/2018 Escharge Listing \$0.00 \$0.00 0                                                                                                    | Date Exchange or I            | Event                                                                                                    | Reserve                                                                                                | Top Bid                                                                                                    | Bids     | (Or Click)                                      | Method of Disposition                                             | CE Tag                                                                                 |     |
|                                                                                                    | 08/13/2018 Exchange Lit       | sting                                                                                                    | \$0.00                                                                                                 | \$0.00                                                                                                    | 0        |                                                 | Lander 4                                                          |                                                                                        |     |

## Editing Multiple Items

#### **1. Select Items**

Click the check box to the left of an item to select it.

Select a series of sequential items using Shift+Click to choose all items between the first and second click.

Select non-sequential items using Cmd+Click (Mac) or Ctrl+Click (PC).

#### 2. Edit button

Once all items are selected, click the "Edit" button above your inventory table.

#### 3. Change Details

A pop-up will appear with all item details populated.

Fields where entries are not identical will read "Multiple Values".

Edit fields you wish to be identical (i.e. Manufacturer); fields that were not edited will not change.

#### 4. Save

Click "Update" at the bottom of the pop-up field to save changes.

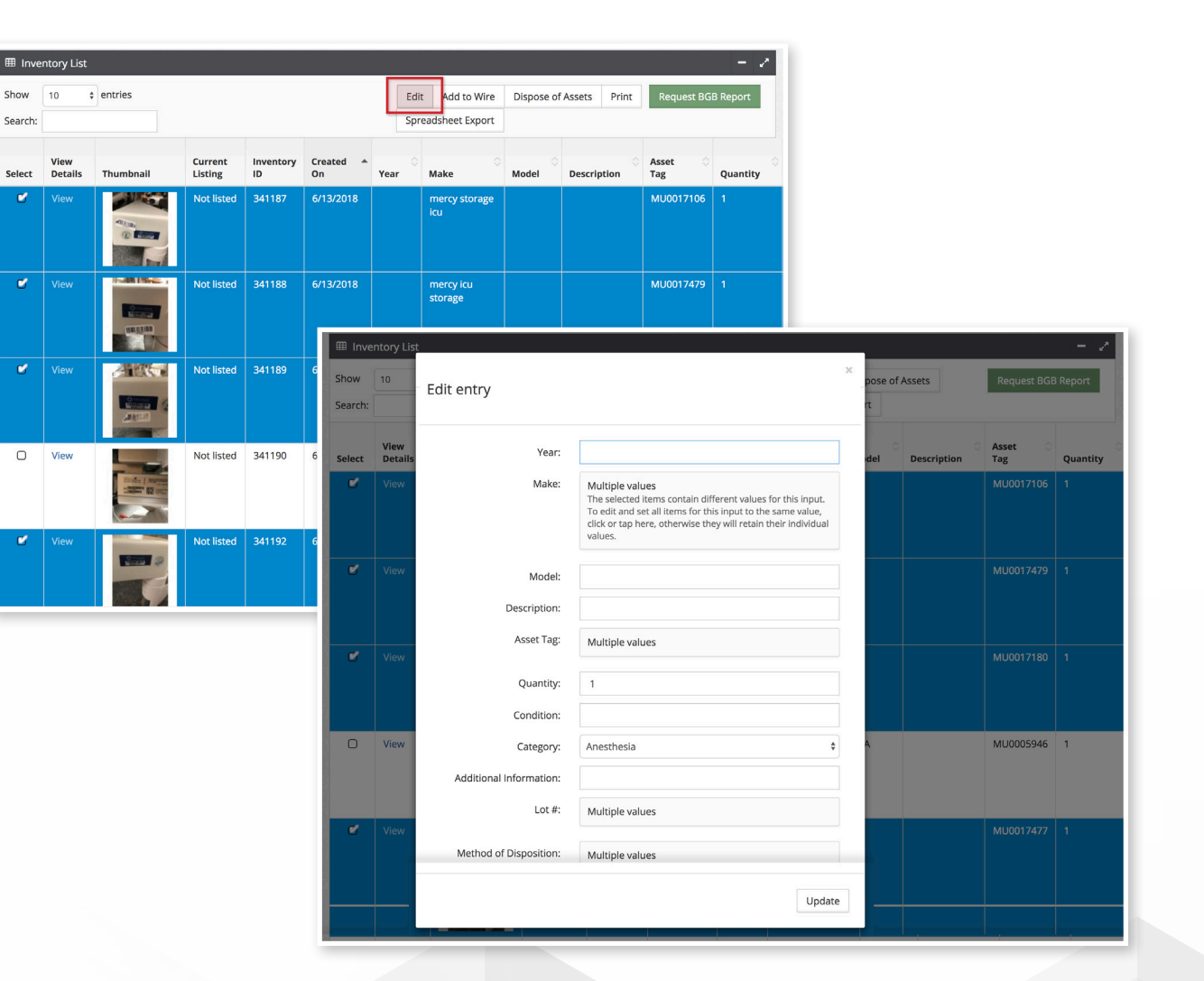

## **Editing Settings**

#### **Change Facility**

If you manage multiple facilities, change your records by selecting a different facility in the drop-down menu at the top of your SMS portal.

If you do not see the facility you need, contact your organization administrator or <u>support@bidmed.com</u>.

#### Add / Remove Item Detail Fields

Users can individually choose which Item Detail fields are accessible in their account (SMS and BidMobile) from a list approved for their organization.

Visit User Settings under Account in your navigation bar on the left side of the SMS portal.

Under Change Table Preferences, click a field title to switch it from Available (inactive) to Active.

If you do not see a field you need, contact your organization administrator or support@bidmed.com.

#### **Re-Order Fields**

Essential fields are static and cannot be adjusted.

All other fields (columns in your SMS inventory listing) can be adjusted using drag and drop behavior.

Changes made will only affect the individual user, including in that user's BidMobile App. To see changes in the App, users may need to quit and relaunch.

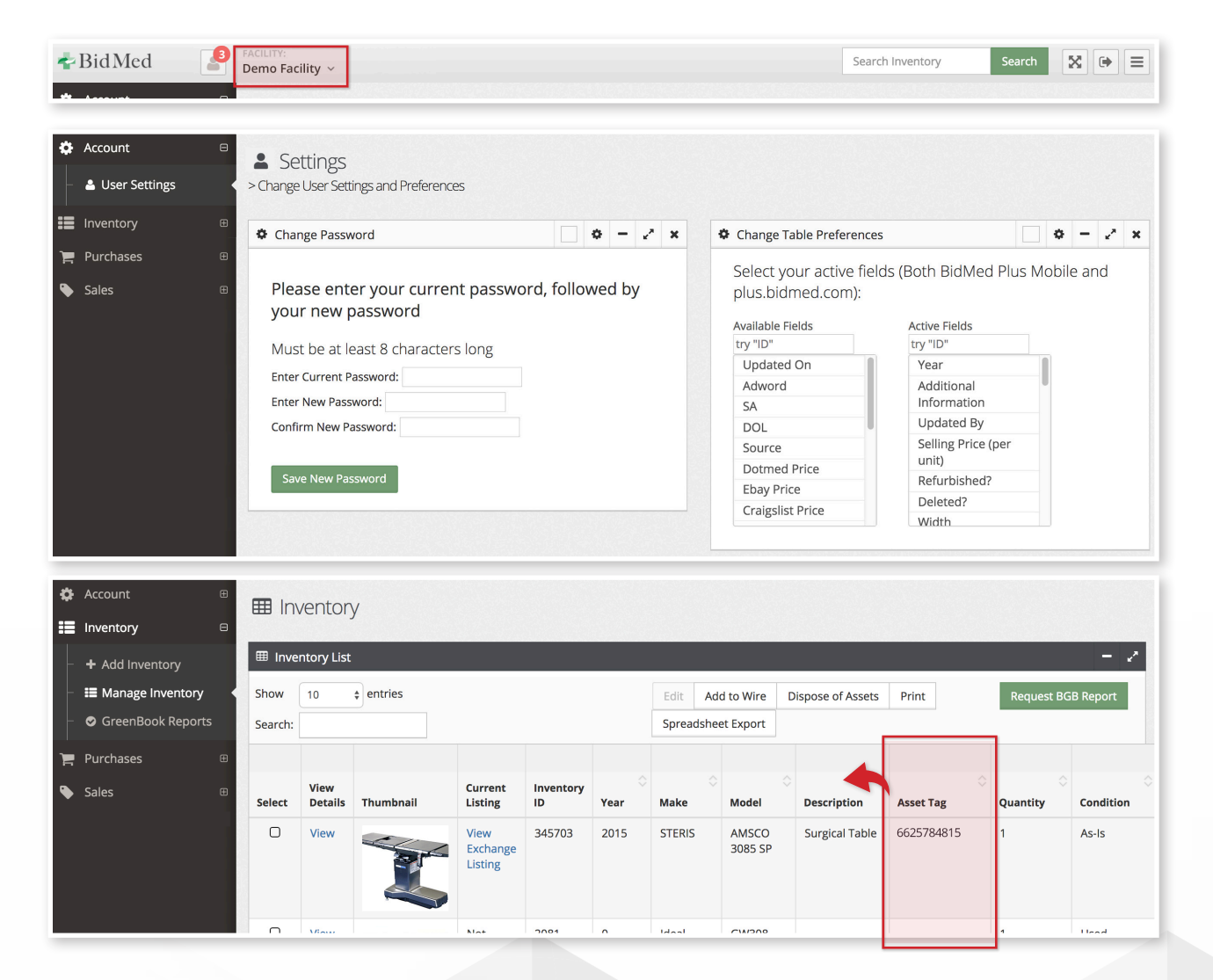